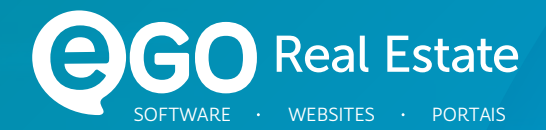

### MANUAL DE OTIMIZAÇÃO DE SITE

Como melhorar o SEO do seu Site Imobiliário

Creating real value in property and places.

Creating real value

VEBLOGO REAL ESTATE

MOSPT29424

#### 03 Introdução

#### 05 Otimização feita no eGO Real Estate

- Título e descrição do imóvel
- Fotografias e outros elementos
- Etiquetas

#### 10 Gestão gráfica e funcional do site

- Otimização do SEO por página
- Bloquear indexação de páginas
- Criar uma nova página

#### 15 Otimização de elementos

- Otimização e indexação de imagens
- Alterar Tags HTML de elementos

#### 18 Otimização geral

- Favicon
- Ferramentas Google

#### 21 Notícias

#### 23 Contactos

# Índice

## Introdução

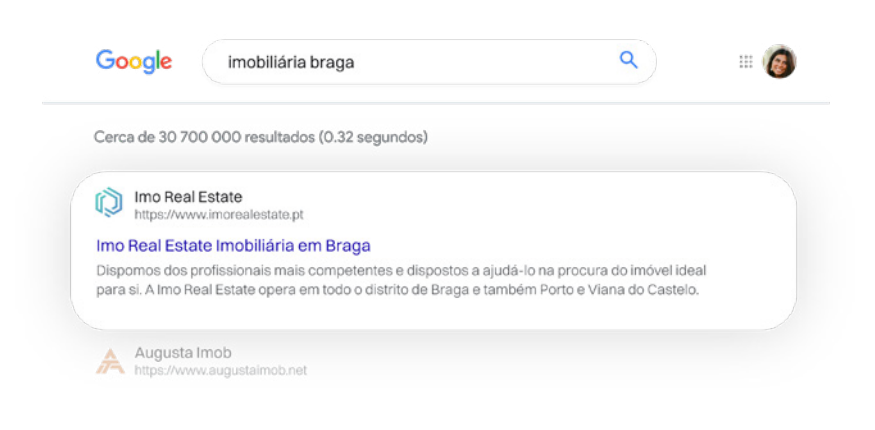

O posicionamento do seu *site* nos motores de pesquisa (ex. Google) é determinante para que os potenciais clientes o possam encontrar com mais facilidade. Existem algumas técnicas que permitem otimizar a visibilidade do seu *site online*.

De seguida, encontrará uma lista de optimizações que poderá fazer para melhoraro *ranking* do *site* no Google e restantes motores de pesquisa.

## **Otimização** feita no eGO Real Estate

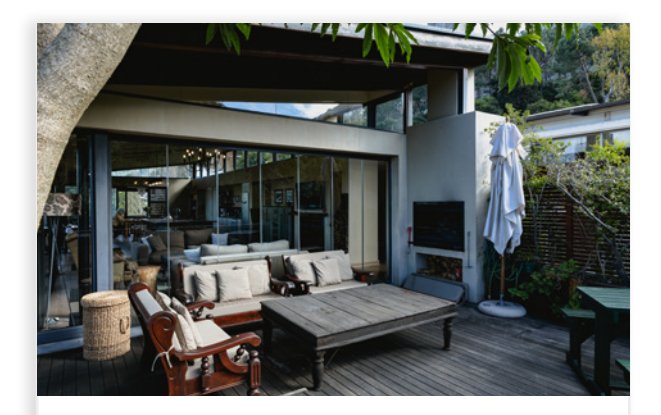

Belo apartamento T3 com ótimas varandas à beira do Tejo.

Lisboa, Belém

#### Título e Descrição do Imóvel

O título e a descrição dos imóveis são aspetos importantíssimos não só para o visitante, mas também para os motores de pesquisa.

#### Cuidados a ter na inserção do título do imóvel:

- O título deverá ser simples, conciso e atrativo;
- Não deverá ultrapassar os 60 caracteres;
- A ordem das palavras deve ser definida por ordem descrescente de importância;
- O título deverá ser orientado de acordo com o tipo de cliente final;
- As traduções devem ser feitas tendo em conta o cliente final.

#### 🖉 EXEMPLO

PT - Luxuoso apartamento T2 com terraço na Av. da Liberdade

EN - Luxurious 2 bedroom apartment in Lisbon w/ river view

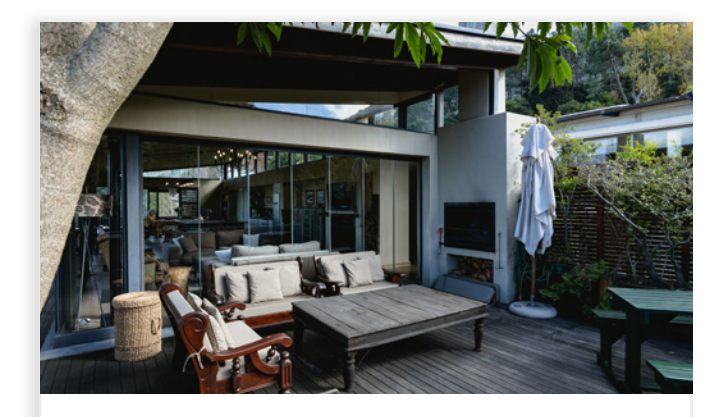

Belo apartamento T3 com ótimas varandas à beira do Tejo.

Lisboa, Belém

#### Descrição do Imóvel

Luxuosa moradia de arquitetura moderna em condomínio privado, muito próximo da praia. Moradia de 2 andares, onde no piso térreo tem sala, cozinha, área de serviço completa e wc social. No segundo piso tem uma suíte com...

#### Cuidados a ter na inserção na descrição do imóvel:

- A descrição deverá ser simples, direta e convidativa;
- Os primeiros 160 caracteres são os mais importantes para os motores de pesquisa;
- A ordem das palavras deve ser definida por ordem descrescente de importância;
- A descrição deverá ser orientada de acordo com o tipo de cliente final;
- As traduções devem ser feitas tendo em conta o cliente final.

#### 🖉 EXEMPLO

Apartamento amplo, inserido num empreendimento de luxo no coração de Lisboa, oferece todo o conforto, descanso e tranquilidade que merece. O terraço com vista para o rio e a sala ampla com espaço para criar 2 ambientes distintos permite-lhe-ão desfrutar do sossego, bem no centro da cidade.

A cozinha, de estilo moderno, está completamente equipada com eletrodomésticos TEKA, a casa de banho tem banheira de hidromassagem e a garagem com espaço para 2 automóveis. Os espaçosos quartos, graças ao isolamento de última geração, serão certamente o seu local de eleição para recuperar energias. Venha desfrutar do pôr-do-sol connosco e agarre esta oportunidade!

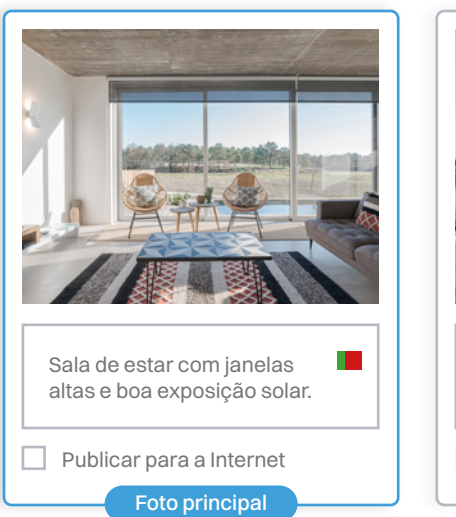

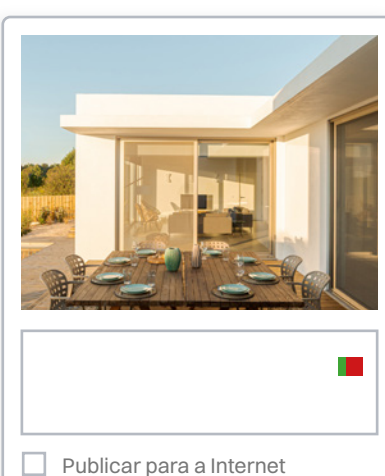

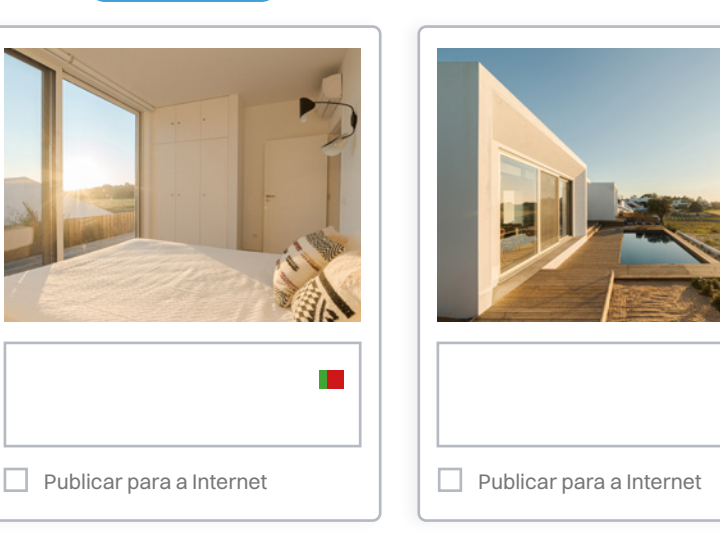

#### Fotografias e outros elementos Multimédia

As fotografias são o fator chave do mercado imobiliário. Se é verdade que 80% do seu *site* são imóveis, também é verdade que as fotografias são o elemento com maior peso no momento do contacto do interessado.

#### Cuidados a ter com as fotografias:

- As fotografias devem respeitar a proporção 4/3;
- Deverá ser utilizada a resolução 1600 por 1200 pixéis por este permitir um bom compromisso entre a qualidade e o espaço *online* utilizado;
- Inserir sempre uma descrição na foto, ex: "Apartamento T2 Lisboa Av. da Liberdade terraço Rio Tejo". Os motores de pesquisa (ex. Google) não leem imagens, por isso tem de descrevê-las;
- Fazer a tradução da descrição da foto;
- Foto com boa luminosidade que mostrem os pontos mais valorizáveis dos imóveis.

| Etiquetas                |       |
|--------------------------|-------|
|                          |       |
| Criar etiqueta           | Criar |
|                          |       |
| А                        |       |
| ACM                      | B 🖍 🖻 |
| Arrendamento para férias | B 🖍 🖻 |
| R                        |       |
| Baixa de preço           | B 🖍 🖻 |
| Banner X\L               | B 🌶 🖻 |
| C                        |       |
| Сатро                    | B 🌶 🖻 |
| Casa com vista           | B 🖍 🖻 |
|                          |       |
|                          |       |

#### Etiquetas

O eGO Real Estate permite-lhe organizar e agrupar os imóveis de forma personalizada através de etiquetas. Estas iram ajudá-lo não só a segmentar a sua base de dados, mas também destacar, no seu site, os imóveis.

#### Cuidados a ter com as etiquetas:

- As fotografias devem ter um nome claro, simples e fácil de entender;
- Cada painel/menu do site deverá apenas ter uma etiqueta associada;
- Os painéis/páginas do site deverão apenas ter etiquetas criadas pelo gestor eGO (ao invés de utilizar etiquetas pré definidas no eGO);
- O nome das etiquetas é, em alguns locais do *site* (ex: listagens de imóveis) apresentada no *URL* da página. É importante, por isso, que não crie um nome (na etiqueta) que possa ter impacto nos resultados filtrados (ex: não deverá utilizar palavras como "apartamento", "Lisboa", pois são filtros existentes).

## **Gestão gráfica** e funcional do *site*

#### Otimização do SEO de cada página

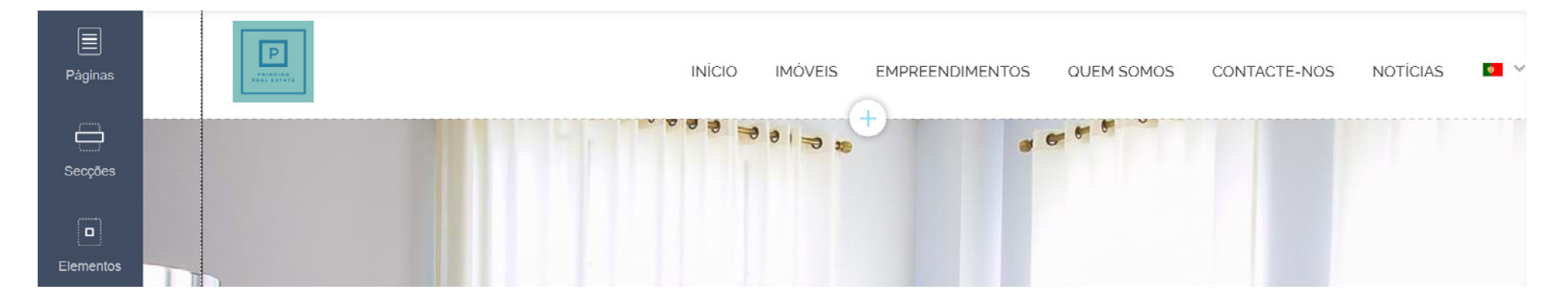

#### Tr Título

- Título sintético da página em questão;
- Deverá ter um máximo de 50/60 caracteres;
- Este é um elemento visível nos motores de pesquisa;
- Tradução/adaptação para os restantes idiomas.

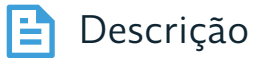

- Breve descrição do conteúdo e serviços da sua empresa;
- Deverá ter um máximo de 150/160 caracteres;
- Este elemento é visível nos motores de pesquisa;
- Tradução/adaptação para os restantes idiomas.

#### **URL** (endereço da página)

- Altere o URL da página para o pretendido;
- Nota que:
  - . O URL anterior deixa de funcionar;
    . O URL poderá afetar os resultados de pesquisa caso contenha palavras reservadas (ex. Lisboa);
    . No caso de listagens
  - empreendimentos, se tiver aplicado um filtro no menu, o mesmo
  - se refletirá para o URL.

#### 

Após efetuar qualquer uma das alterações indicadas, deverá clicar em Publicar para que as mesmas se tornem visíveis para os visitantes/motores de pesquisa.

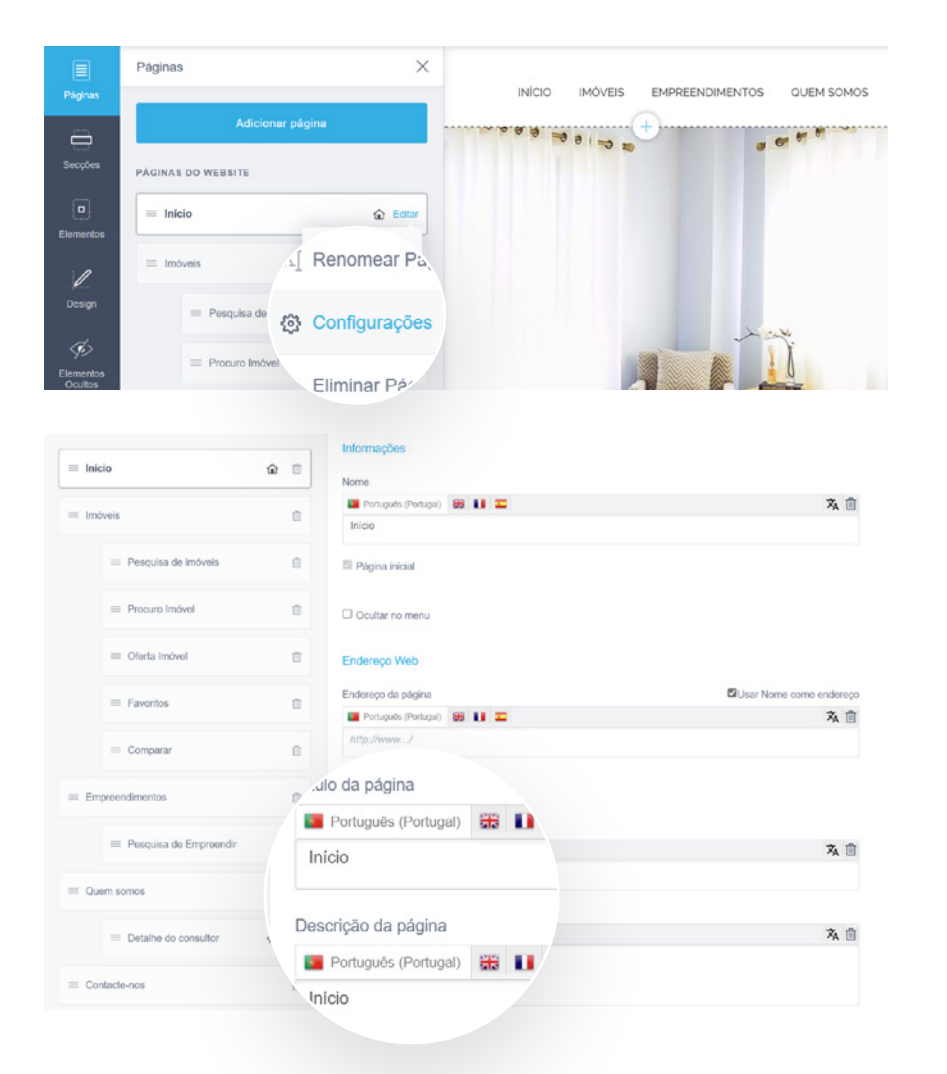

#### Otimização do SEO de cada página

Para efetuar estas alterações basta aceder ao menu Página > Editar (uma página) > Configurações

Selecione a página que pretende alterar de seguida introduza o texto em cada um dos campos.

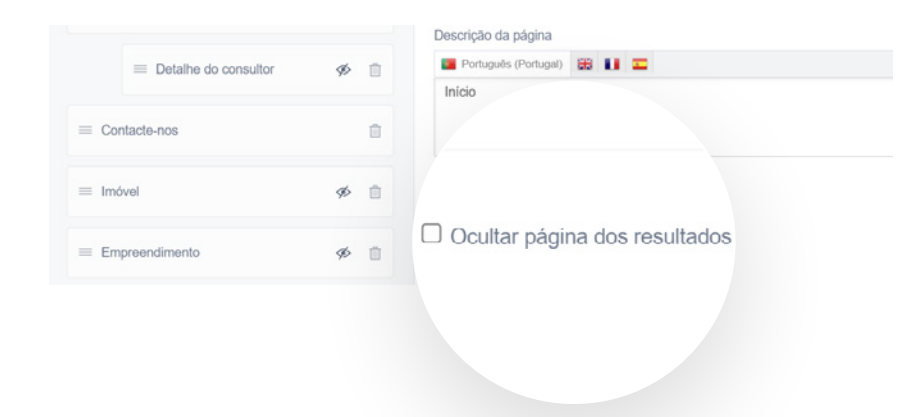

### Bloquear indexação de páginas nos motores de pesquisa

É possível solicitar a não indexação de páginas aos motores de pesquisa (ex: Google). Desta forma, as mesmas não serão encontradas pelos visitantes nas habtuais pesquisas.

Para bloquear a indexação de uma página, basta aceder ao menu **Páginas > Editar** (a página) > Configurações e marcar a opção Ocultar página dos resultados de pesquisa.

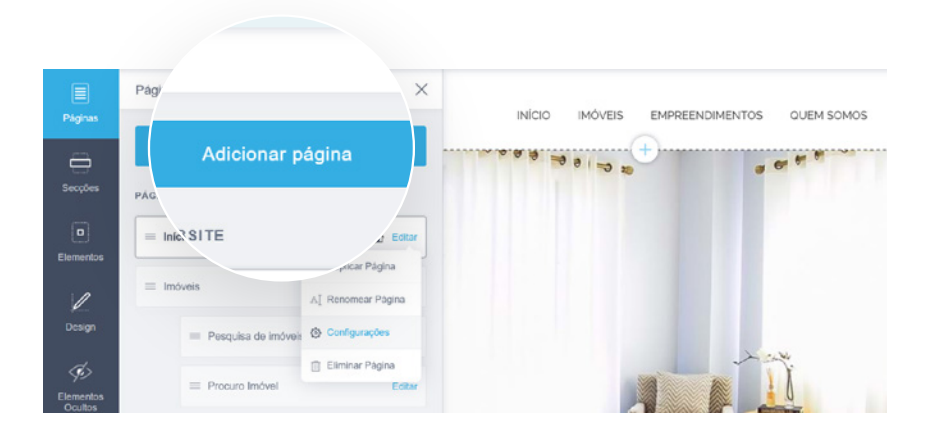

#### Criar uma nova página informativa/Destaques

Crie um menu onde pode inserir, texto, imagens, vídeo e outros elementos. Os motores de pesquisa dão extrema importância ao conteúdo que é inserido no seu *site*. Prime pela presença e faça com que o seu *site* seja mais do que uma montra de imóveis.

No menu **Páginas**, clique em **Adicionar página** e escolha se pretende seguir uma página modelo, ou iniciara uma página em branco.

| <u>/</u> 1 | ΝΟΤΑ          |
|------------|---------------|
|            | Wide Screen 🗸 |
| -          | Wide Screen   |
|            | Desktop       |
|            |               |
|            |               |

Ao adicionar elementos/editar as páginas do seu *site*, deverá após concluir as alterações em *Wide Screen* (ecrãs largos), efetuar os ajustes necessários nos restantes *viewports* (vistas/dispositivos).

### Otimização de elementos

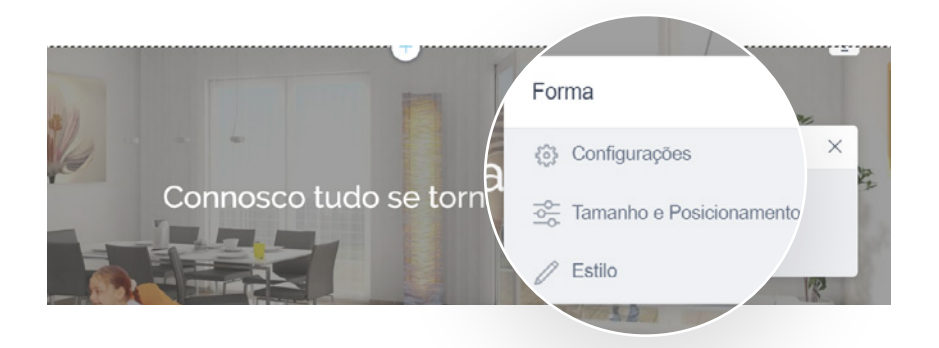

#### Otimizar indexação de imagens

É possível otimizar as imagens do elemento imagem para que o seu conteúdo seja identificado pelos motores de pesquisa.

Em cada elemento de imagem do seu site:

- Clique na imagem e de seguida em Configurações;
- Preencha o **Título** e a **Descrição** da imagem.

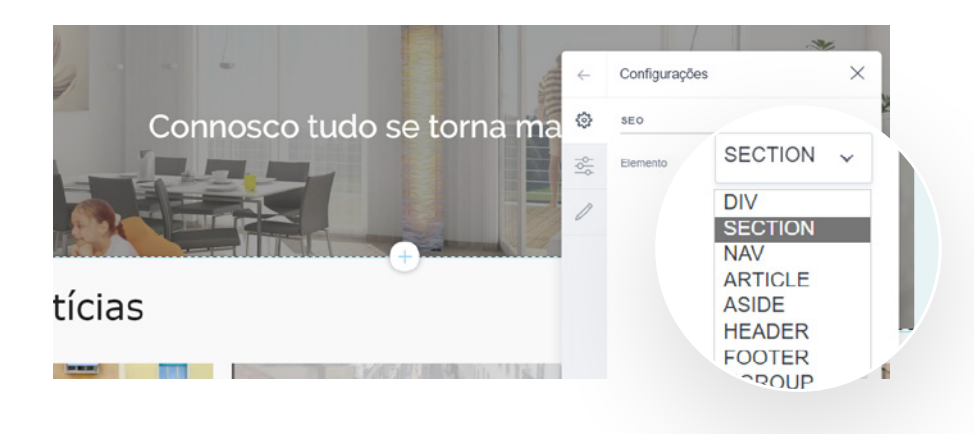

#### Alterar *Tags HTML* de elementos

Se é um utilizado mais avançado e pretende alterar *Tags* de alguns elementos, é possível fazê-lo.

#### Para tal:

- Selecione o elemento e clique em Configurações;
- Altere para o pretendido.

## Otimização geral

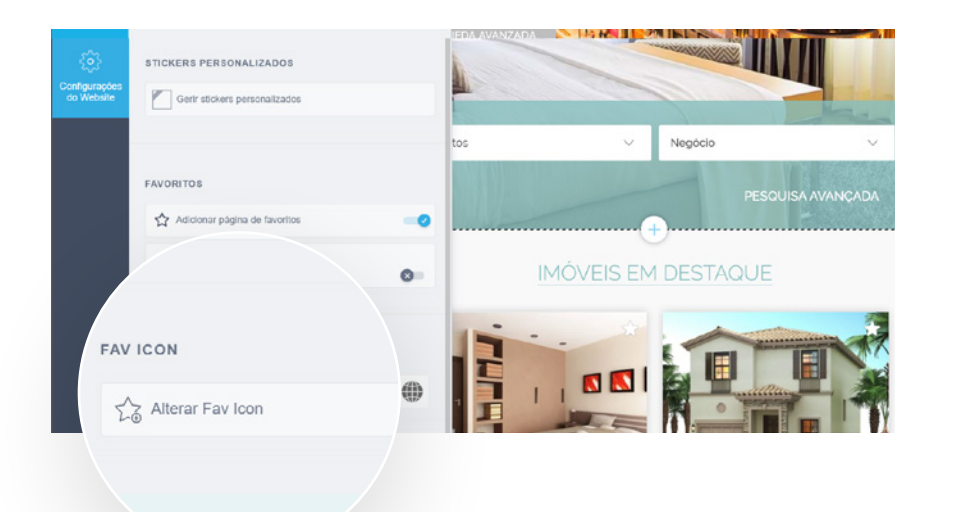

#### Favicon

Facilite a identificação e promoção do seu *site* com o *Favicon*. O seu logótipo ficará visível e guardado nos separadores dos *browsers*.

Aceda às **configurações** e faça *scroll* até à respetiva opção. O ficheiro deverá ter 200 por 200 pixéis.

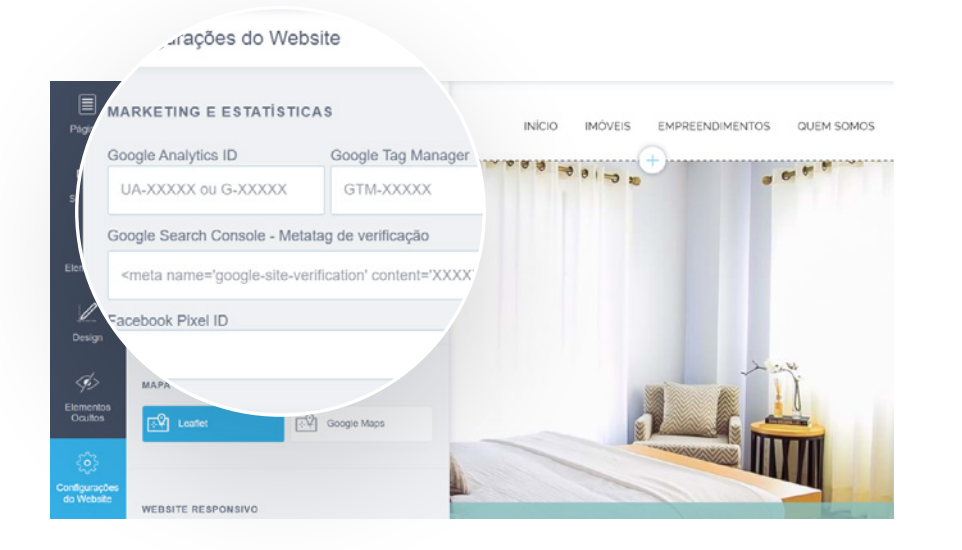

#### Integre o seu *site* com as ferramentas Google

Implemente rápida e facilmente o **Google Analytics e Google Tag Manager** e benefície de todas as vantagens destes serviços.

Para tal:

Clique em **Configurações do Website** e introduza os respetivos identificadores.

### Notícias

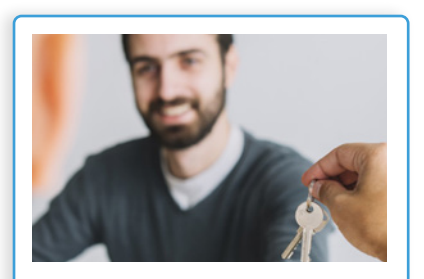

30 ABRIL 2024

#### Direito de preferência: a quem se aplica e como funciona?

O direito de preferência pode ser exercido na compra ou venda de um determinado imóvel...

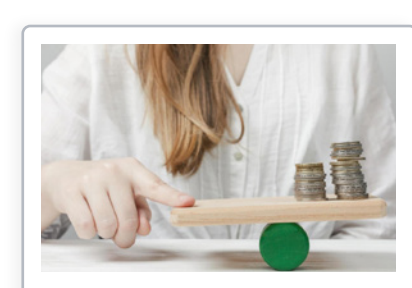

30 ABRIL 2024

#### Câmara de Lisboa ajusta critérios de candidatura à renda

A Câmara de Lisboa redefiniu os critérios do Programa de Renda Acessível, garantindo acesso...

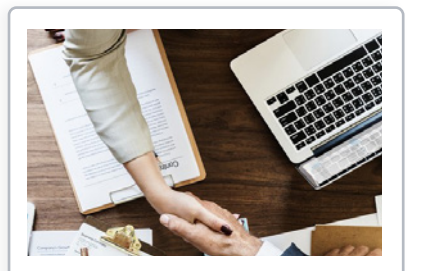

29 ABRIL 2024

#### Governo aprovou estrutura organizacional

O Executivo destacou que a nova organização governamental prioriza a implementação dos fundos...

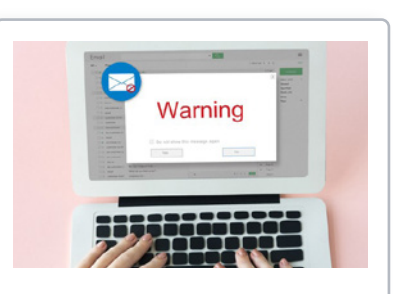

28 ABRIL 2024

#### AT alerta contribuintes sobre e-mails fraudulentos

Contribuintes recebem e-mails falsos prometendo reembolsos de impostos ou declarando inválidas...

#### Notícias

O editor de notícias eGO, permite-lhe inserir e selecionar as notícias e apresentar no seu site. É uma mais-valia na otimização do seu site, pois permite-lhe conteúdo único e exclusivo - Aspetos valorizados pelos motores de pesquisa.

**Prepare o seu site para receber notícias** e comece a inserir e publicar notícias.

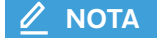

Caso não tenha acesso a estas opções, deverá contactar o nosso departamento comercial através do 262 840 464 para consultar as condições de acesso à mesma.

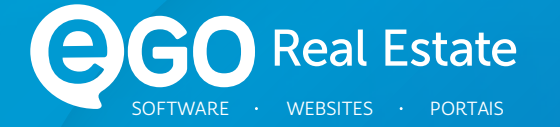

### Encontre mais eBooks em **academia.egorealestate.com**

#### 262 840 462

Chamada para a rede fixa nacional

suporte@janeladigital.com
egorealestate.com
f /egorealestate-pt
/egorealestate-pt
/egorealestate-pt